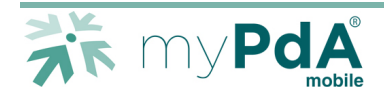

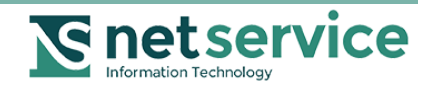

# myPdA<sup>®</sup> mobile - Guida

### Versione 1.0 del 3/11/2014

| 1 | Att | ivazione del servizio2                                                      |
|---|-----|-----------------------------------------------------------------------------|
|   | 1.1 | Acquista il codice di attivazione2                                          |
|   | 1.2 | Scarica la App myPdA <sup>®</sup> 2                                         |
|   | 1.3 | Disattiva il blocco schermo                                                 |
| 2 | As  | sociazione del codice al dispositivo3                                       |
|   | 2.1 | Avvia la App myPdA <sup>®</sup>                                             |
|   | 2.2 | Scegli la modalità di associazione4                                         |
|   | 2.3 | Inserisci i dati di attivazione4                                            |
|   | 2.4 | Imposta la password locale di accesso al PdA5                               |
|   | 2.5 | Ottieni il codice dispositivo                                               |
|   | 2.6 | Associa il tuo dispositivo                                                  |
| 3 | Co  | nsultazione tramite myPdA <sup>®</sup> <i>mobile</i> 7                      |
| 4 | Ge  | stione dei codici di attivazione8                                           |
|   | 4.1 | Revoca dell'associazione codice-dispositivo                                 |
|   | 4.2 | Associazione di un diverso dispositivo al codice di attivazione acquistato9 |
| 5 | Pa  | ssword locale di accesso smarrita10                                         |

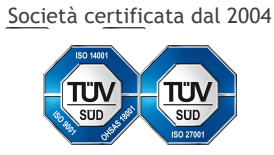

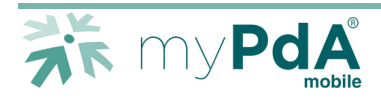

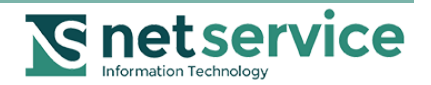

# 1 Attivazione del servizio

La procedura descritta in questa guida serve ad attivare il servizio myPdA<sup>®</sup> *mobile* su dispositivi mobili, quali smartphone e tablet.

Ciascun dispositivo che si vuole utilizzare per la consultazione del Punto d'Accesso al Processo Telematico deve essere associato a un codice di attivazione. La consultazione delle informazioni del Punto di Accesso avverrà ogni volta tramite l'utilizzo di una password scelta dall'utente.

In caso di smarrimento della password locale procedere come descritto nel paragrafo 1.3.

#### NOTA

Ogni codice di attivazione ha validità di un anno dalla prima associazione a un dispositivo.

# 1.1 Acquista il codice di attivazione

Acquista dal sito mypda.it il codice di attivazione. Puoi acquistare un codice per ciascuno dei tuoi smartphone e tablet.

# 1.2 Scarica la App myPdA®

Scarica la App myPdA<sup>®</sup> su ciascuno dei tuoi dispositivi per i quali hai acquistato un codice di attivazione.

#### NOTA

La App è disponibile per iOS, Android e Windows Mobile: cercala digitando "myPdA".

Installa la App myPdA<sup>®</sup> sul tuo dispositivo e avviala.

## 1.3 Disattiva il blocco schermo

Per portare a termine la procedura di attivazione di myPdA<sup>®</sup> *mobile* è necessario che il blocco dello schermo per inattività del tuo dispositivo mobile sia disattivato.

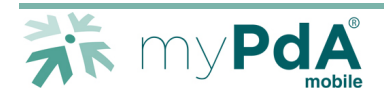

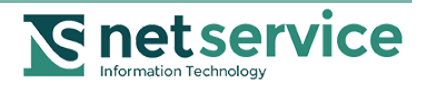

# 2 Associazione del codice al dispositivo

Per poter utilizzare la App myPdA<sup>®</sup> associa il codice di attivazione myPdA<sup>®</sup> *mobile* al tuo dispositivo mobile.

Dal tuo computer entra, con la tua smart card, nel sito del PdA. Nella sezione Impostazioni sarà ora disponibile la pagina Gestione *Mobile*.

Vai alla pagina Impostazioni / Gestione Mobile.

| 0                |                                     | Gestione mobile<br>Gestione mobile - | - Punto di Accesso<br>Punto di Accesso |             |                         |                   |
|------------------|-------------------------------------|--------------------------------------|----------------------------------------|-------------|-------------------------|-------------------|
|                  |                                     |                                      |                                        | ۲           | Nome Cognome            | Impostazioni      |
|                  |                                     |                                      |                                        |             |                         | Impostazioni myPo |
|                  |                                     |                                      |                                        |             |                         | Ruolo Predefinito |
|                  |                                     | myPdA Cons                           | ultazione Processo Telemati            | ico Giuri   | sprudenza Strur         | Deleghe           |
|                  |                                     |                                      |                                        |             |                         | Dati Personali    |
| Filtrato per: tu | tti i deleganti. 🗭 🛛 su 1 uffici. 📰 | Cerca tutte                          | Aggiornato: 03.11.2014 - 16:20         | :57         | Ha                      | Gestione Mobile   |
|                  | Vai al giorno                       | Applant                              | - Osper                                |             |                         | Cerca tutte       |
| < >              | Oggi Human, 2014                    | Giorno Sett. Mese                    |                                        |             |                         |                   |
|                  | Lun 03.11                           |                                      | Acciomato: 03 11 2014 - 16:20          | -56         |                         | Accioma           |
| Tutto il giorne  | 0                                   |                                      | Nessuna interruzione                   | programmata | unii uffici preferiti   |                   |
| 08:0             |                                     |                                      |                                        | programmana | and a rest to a rest of | Cerca tutte       |
| 09:0             |                                     |                                      |                                        |             |                         |                   |
| 10:0             |                                     |                                      |                                        |             |                         | Aggiorna          |
| 11:0             |                                     |                                      |                                        |             |                         |                   |
|                  |                                     |                                      |                                        |             |                         |                   |
| 12.0             |                                     |                                      |                                        |             |                         | Aggioma           |
| 13:0             |                                     |                                      |                                        |             |                         |                   |
|                  |                                     |                                      |                                        |             |                         |                   |

PdA – Menu Impostazioni

La pagina mostra la lista dei codici di attivazione che hai acquistato.

|                                                                                      |                                                                                                    | Gestione mobile - Pu                                                                                                    | nto di Accesso                                                                                                    |                         |                                                                                            |
|--------------------------------------------------------------------------------------|----------------------------------------------------------------------------------------------------|----------------------------------------------------------------------------------------------------|----------------------------------------------------------------------------------------------------|-------------------------|--------------------------------------------------------------------------------------------|
|                                                                                      |                                                                                                    |                                                                                                    |                                                                                                    | 😑 Nome Coge             | 10me 🌩 Impostazioni Ese                                                                    |
|                                                                                      |                                                                                                    |                                                                                                    |                                                                                                    |                         |                                                                                            |
|                                                                                      |                                                                                                    | myPdA Consult                                                                                                    | azione Processo Telematico                                                                                                    | Giurisprudenza          | Strumenti Consolle                                                                         |
| Impostazioni                                                                         | Gestione mobile                                                                                                    |                                                                                                    |                                                                                                    |                         |                                                                                            |
| IMPOSTAZIONI MY<br>RUOLO PREDEFINITO<br>DELEGHE<br>DATI PERSONALI<br>GESTIONE MOBILE | De questa pagina puol gestire i codell.<br>La app gratula myGAM deve essen<br>Play (per Android) o Windows Phone<br>International deve and the second of the second<br>Codici di Attivazione<br>Qui di seguito trovi la lista dei codici i<br>Per poter usare myPdA mobile dal tu | ci di attivazione che hai acque<br>le installata sul tuo dispositiv<br>Store (per Windows Phone).<br>Log Accessi da Mobili<br>si attivazione myPdA mobile acco<br>o dispositivo mobile, associa il ci | istato per il servizio myPdA mobile<br>re: cerca "myPdA" su Trunes (per lo<br>e<br>uistati.<br>odice di attivazione al dispositivo. | )S), Google<br>Si<br>di | ELP - Guida all'attivazione<br>carica la Guida all'attivazione<br>myPdA mobila (pdf, 4 MB) |
|                                                                                      | Codice di attivazione                                                                                                    | Attivazione                                                                                                    | Scadenza                                                                                                    | ÷ Azioni                |                                                                                            |
|                                                                                      | Acquisto 155<br>FDM0015626<br>Da associare a un dispositivo                                                                                                    |                                                                                                    |                                                                                                    |                         | ASSOCIA                                                                                    |
|                                                                                      |                                                                                                    |                                                                                                    |                                                                                                    |                         |                                                                                            |
| PdA 2014                                                                             | m                                                                                                    | /PdA® e Consolle Avvocato® sono                                                                                                    | marchi registrati Net Service S.p.A.                                                                                                |                         | Fomito da Net Service S.p.A.                                                               |

PdA – Pagina Impostazioni / Gestione mobile

Fai clic sul pulsante "ASSOCIA".

Si apre la finestra di associazione del codice di attivazione acquistato a un dispositivo.

## 2.1 Avvia la App myPdA®

Sul tuo dispositivo avvia la App myPdA<sup>®</sup>.

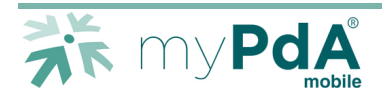

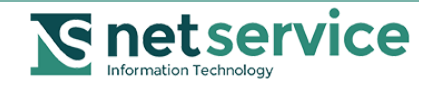

# 2.2 Scegli la modalità di associazione

Sul dispositivo che vuoi associare, seleziona la modalità di associazione del codice al dispositivo da attivare: tramite QR Code o Manuale.

Consigliamo per semplicità di utilizzare la modalità con QR Code, ma se il tuo dispositivo non ha la fotocamera, seleziona la modalità Manuale.

# 2.3 Inserisci i dati di attivazione

Per attivare il tuo dispositivo è necessario inserire i dati di attivazione presenti sulla pagina "Associazione del dispositivo mobile".

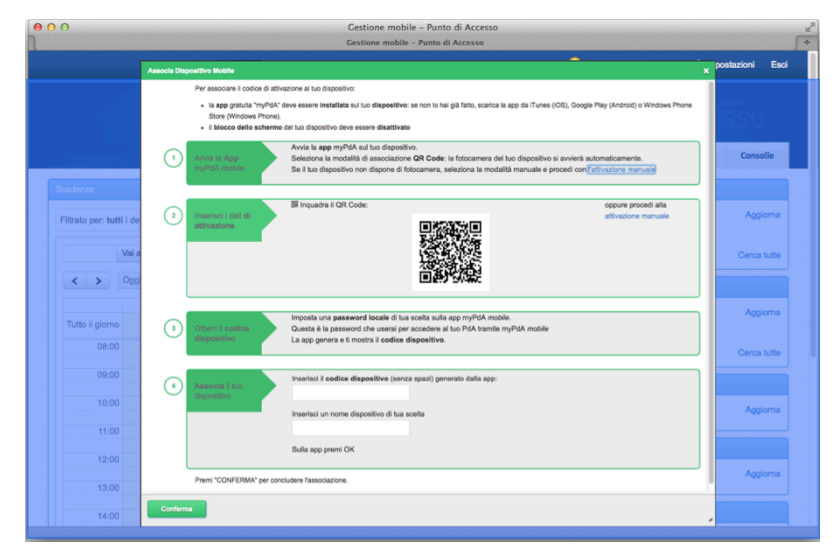

PdA – Finestra di associazione del dispositivo al codice di attivazione

Se hai scelto la modalità con QR Code è sufficiente che tu inquadri il codice bidimensionale con la fotocamera del dispositivo che vuoi associare e i dati di attivazione verranno trasmessi automaticamente al tuo dispositivo.

Se hai scelto la modalità manuale, fai clic sul link "attivazione manuale", come mostrato nella seguente figura:

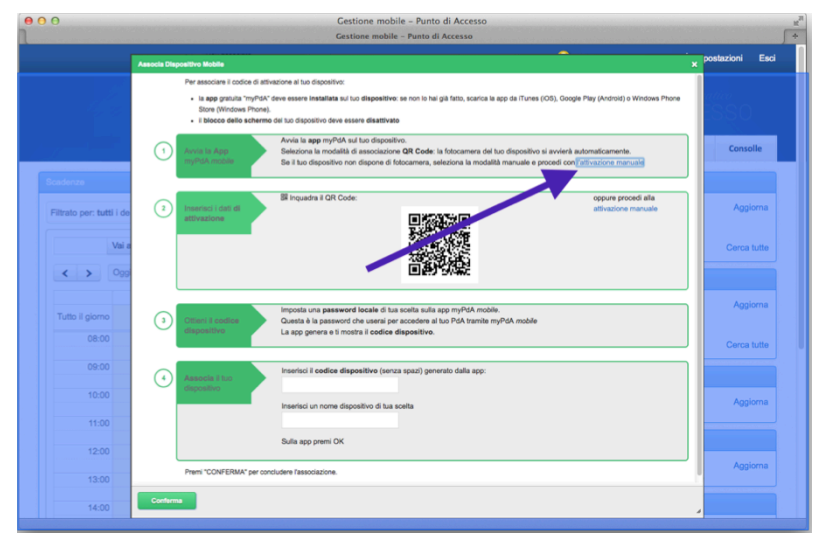

PdA – Selezione attivazione manuale

La pagina ti mostrerà i dati da inserire manualmente nel tuo dispositivo.

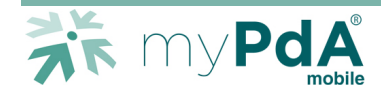

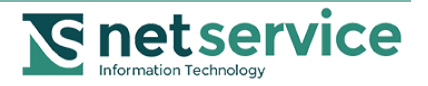

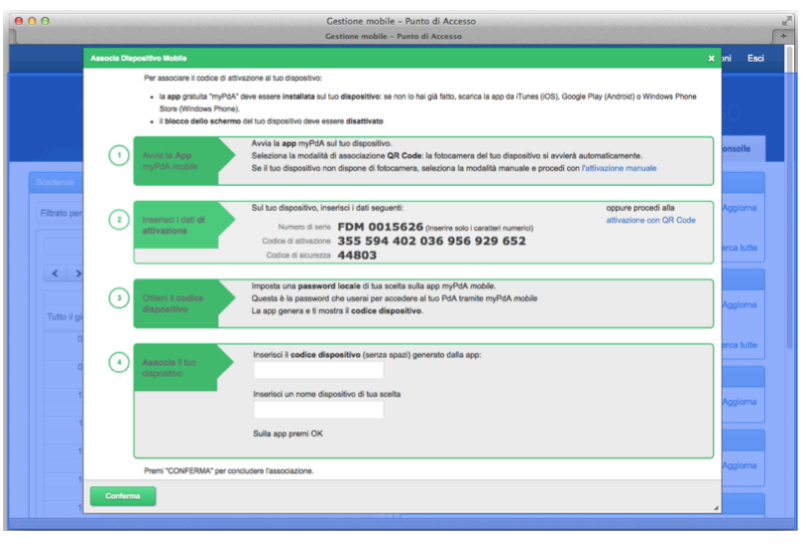

#### PdA – Attivazione manuale

# 2.4 Imposta la password locale di accesso al PdA

Sul dispositivo inserisci una password locale di tua scelta per l'accesso al PdA dal dispositivo. Questa è la password che utilizzerai a ogni accesso al tuo PdA tramite myPdA<sup>®</sup> *mobile* dal tuo dispositivo mobile.

## 2.5 Ottieni il codice dispositivo

Dopo aver impostato la password locale, la App genera il codice dispositivo e lo mostra sul display del dispositivo.

## 2.6 Associa il tuo dispositivo

Inserisci il codice dispositivo generato dalla App nel campo "Codice dispositivo", nella finestra di associazione del dispositivo al codice di attivazione.

Imposta un nome di tua scelta con il quale identificare il dispositivo che hai associato al codice di attivazione acquistato.

Premi "CONFERMA".

La finestra di associazione del dispositivo al codice di attivazione si chiude.

La pagina "Gestione mobile" mostra il numero di serie del codice di attivazione e il nome del dispositivo al quale è stato abbinato.

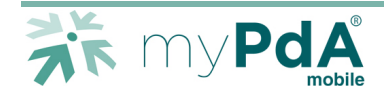

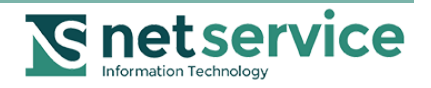

| 00                | Gestione mobile - Punto di Accesso<br>Gestione mobile - Punto di Accesso                           |                                                                          |                                 |                    |                            |  |  |
|-------------------|----------------------------------------------------------------------------------------------------|--------------------------------------------------------------------------|---------------------------------|--------------------|----------------------------|--|--|
|                   |                                                                                                    |                                                                          |                                 | Nome Cognome       | Impostazioni Esci          |  |  |
|                   |                                                                                                    |                                                                          |                                 |                    |                            |  |  |
|                   |                                                                                                    | myPdA Consultazione                                                      | Processo Telematico             | Siurisprudenza Str | umenti Consolle            |  |  |
| Impostazioni      | Gestione mobile                                                                                    |                                                                          |                                 |                    |                            |  |  |
| IMPOSTAZIONI MY   | Da questa pagina puoi gestire i codici di att                                                      | tivazione che hai acquistato per                                         | il servizio myPdA mobile.       | HEI P. O           | uida all'attivaziona       |  |  |
| RUOLO PREDEFINITO | La app gratuita myPdA® deve essere install<br>Play (per Android) o Windows Phone Store             | .ata sul tuo dispositivo: cerca "<br>(per Windows Phone).                | 'myPdA* su iTunes (per iOS), Go | ogle Scarica la    | Guida all'attivazione      |  |  |
| DELEGHE           |                                                                                                    |                                                                          |                                 | di myPdA           | mobile (pdf, 4 MB)         |  |  |
| DATI PERSONALI    | Codici di Attivazione                                                                              | .og Accessi da Mobile                                                    |                                 |                    |                            |  |  |
| GESTIONE MOBILE   | Qui di seguito trovi la lista dei codici di attiva:<br>Per poter usare myPdA mobile dal tuo dispor | zione myPdA mobile acquistati.<br>sitivo mobile, associa il codice di at | tivazione al dispositivo.       |                    |                            |  |  |
|                   | Codice di attivazione A                                                                            | ttivazione                                                               | Scadenza                        | Azioni             |                            |  |  |
|                   | Acquisto 155<br>FDM0015626                                                                         |                                                                          |                                 | R                  | EVOCA                      |  |  |
|                   |                                                                                                    |                                                                          |                                 |                    |                            |  |  |
|                   |                                                                                                    |                                                                          |                                 |                    | _                          |  |  |
| PdA 2014          | myPdA® e                                                                                           | Consolle Avvocato® sono marchi reg                                       | istrati Net Service S.p.A.      | For                | nito da Net Service S.p.A. |  |  |

PdA – Codice di attivazione associato a un dispositivo

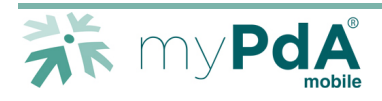

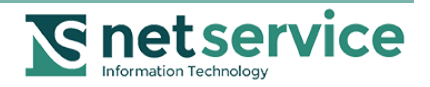

# 3 Consultazione tramite myPdA® mobile

Dopo l'attivazione del dispositivo e l'associazione del dispositivo al codice di attivazione, ogni volta che avvierai la App myPdA<sup>®</sup> sarà sufficiente che tu inserisca la password locale che hai impostato e potrai consultare i tuoi dati del Processo Telematico in completa sicurezza.

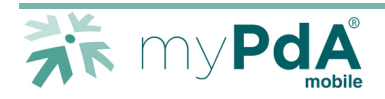

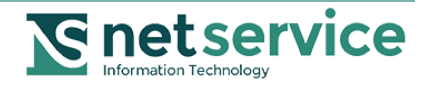

# 4 Gestione dei codici di attivazione

Un codice di attivazione myPdA<sup>®</sup> *mobile* può essere associato ad un solo dispositivo per volta. La gestione dei codici di attivazione avviene attraverso il sito del tuo PdA.

Puoi usare il medesimo codice di attivazione con dispositivi diversi, gestendo l'associazione del codice al dispositivo. L'associazione codice-dispositivo può infatti essere revocata senza che il codice venga disattivato.

Ogni codice di attivazione ha validità di un anno dalla prima associazione a un dispositivo.

## 4.1 Revoca dell'associazione codice-dispositivo

Dal tuo computer entra, con la tua smart card, nel sito del PdA.

Vai alla pagina Impostazioni / Gestione Mobile .

| → ← myPd/<br>myPd/                               | dA – Punto di Accesso<br>A – Punto di Accesso                         |
|--------------------------------------------------|-----------------------------------------------------------------------|
|                                                  | 🥮 Nome utente 🔹 Esci                                                  |
|                                                  | Impostazioni myPdA                                                    |
|                                                  | Ruolo Predefinito                                                     |
| MyPdA Consultazione Processo Tel                 | Ismatico Giurisprudenza Strumenti Consolle An Deleghe Desk            |
| Scadenze                                         | Comunicazioni e Notifiche                                             |
|                                                  | Lutte Aggiornato: 02.09.2014 - 11:35:25 Gestione Mobile               |
|                                                  | Disponibili 104 comunicazioni non lette.                              |
| Val al giorno Martadi 02 Sat 2014 Giorna Satt Ma | Cerca tutte                                                           |
| Mar 02 00                                        | leternation i                                                         |
|                                                  | Aggiornato: 02.09.2014 - 11:35:24 Aggiorna                            |
|                                                  | Nessuna interruzione programmata sugli uffici prefenti<br>Cerca lutte |
|                                                  |                                                                       |
|                                                  |                                                                       |
| 11:00                                            |                                                                       |
|                                                  |                                                                       |
|                                                  |                                                                       |
|                                                  |                                                                       |
|                                                  |                                                                       |
|                                                  |                                                                       |

PdA – Menu Impostazioni

La pagina mostra la lista dei codici di attivazione che hai acquistato e associato ai tuoi dispositivi.

| θ                 |                                              | myPdA – Pu<br>myPdA – Punt   | nto di Accesso<br>o di Accesso |                                                   |          |                 |           |
|-------------------|----------------------------------------------|------------------------------|--------------------------------|---------------------------------------------------|----------|-----------------|-----------|
|                   |                                              |                              |                                |                                                   | (        | Nome utente     | O Esci    |
|                   |                                              |                              |                                |                                                   |          |                 |           |
|                   | MyPdA Consultazione                          | Processo Telematico          | Giurisprudenza                 | Strumenti                                         | Consolle | Amministrazione | Help Desk |
| Impostazioni      | Gestione mobile                              |                              |                                |                                                   |          |                 |           |
| IMPOSTAZIONI MY   | Codici di Attivazione                        | Log Accessi da Mot           | bile                           |                                                   |          |                 |           |
| RUOLO PREDEFINITO | Associa i codici di attivazione ai Tuoi dis  | positivi mobili per consulta | e il tuo PdA ovunque tu        | sia.                                              |          |                 |           |
| DELEGHE           |                                              |                              |                                |                                                   |          |                 |           |
| DATI PERSONALI    | Codice di attivazione                        | ÷ Scadenz                    | 1                              |                                                   | Azioni   |                 |           |
| GESTIONE MOBILE   | FDM0015625<br>Associato a cellulare Antonino | 08.08.20                     | 15                             |                                                   |          | REVOCA          |           |
|                   |                                              |                              |                                |                                                   |          |                 |           |
|                   |                                              |                              |                                |                                                   |          |                 |           |
|                   |                                              |                              |                                | (1.1.5) (3.1.7.7.7.7.7.7.7.7.7.7.7.7.7.7.7.7.7.7. |          |                 |           |
|                   |                                              |                              |                                |                                                   |          |                 |           |
|                   |                                              |                              |                                |                                                   |          |                 |           |
|                   |                                              |                              |                                |                                                   |          |                 |           |
|                   |                                              |                              |                                |                                                   |          |                 |           |

PdA – Codice di attivazione associato a un dispositivo

Fai clic sul pulsante "REVOCA".

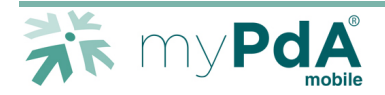

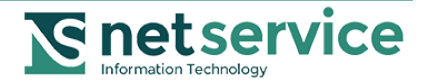

L'associazione del codice di attivazione al dispositivo viene annullata.

#### NOTA

Ogni codice di attivazione ha validità di un anno dalla prima associazione a un dispositivo.

La revoca di un'associazione codice-dispositivo non sospende né proroga la validità del codice di attivazione.

# 4.2 Associazione di un diverso dispositivo al codice di attivazione acquistato

Per associare un diverso dispositivo mobile ad un codice di attivazione myPdA<sup>®</sup> *mobile*, procedi come segue:

- 1. revoca l'associazione del tuo dispositivo al codice di attivazione, come spiegato nel par. 4.1
- 2. ripeti la procedura di attivazione:
  - a. sul tuo dispositivo, avvia la App myPdA<sup>®</sup>,
  - b. accedi al menu impostazioni della App:

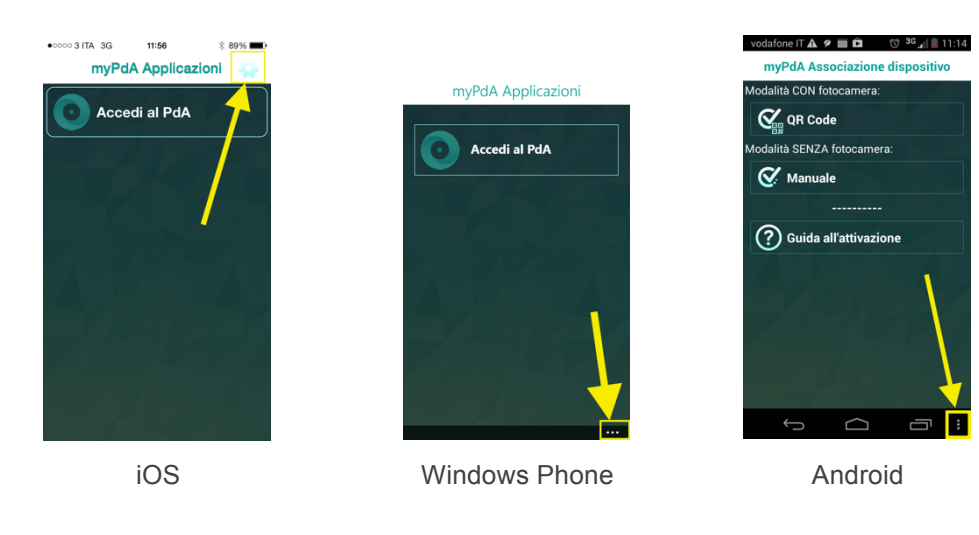

c. seleziona "Riattivazione" e procedi alla nuova associazione seguendo le indicazioni fornite in questa guida, nel cap. 1.

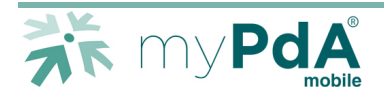

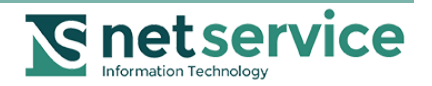

# 5 Password locale di accesso smarrita

Se hai smarrito la password locale per l'accesso a myPdA<sup>®</sup> *mobile*, revoca l'associazione al codice di attivazione del dispositivo per il quale hai smarrito la password, come descritto nel paragrafo 4.1, quindi procedi alla riattivazione, come descritto nel paragrafo 4.2.